## Medical Prime 事前登録·視聴方法

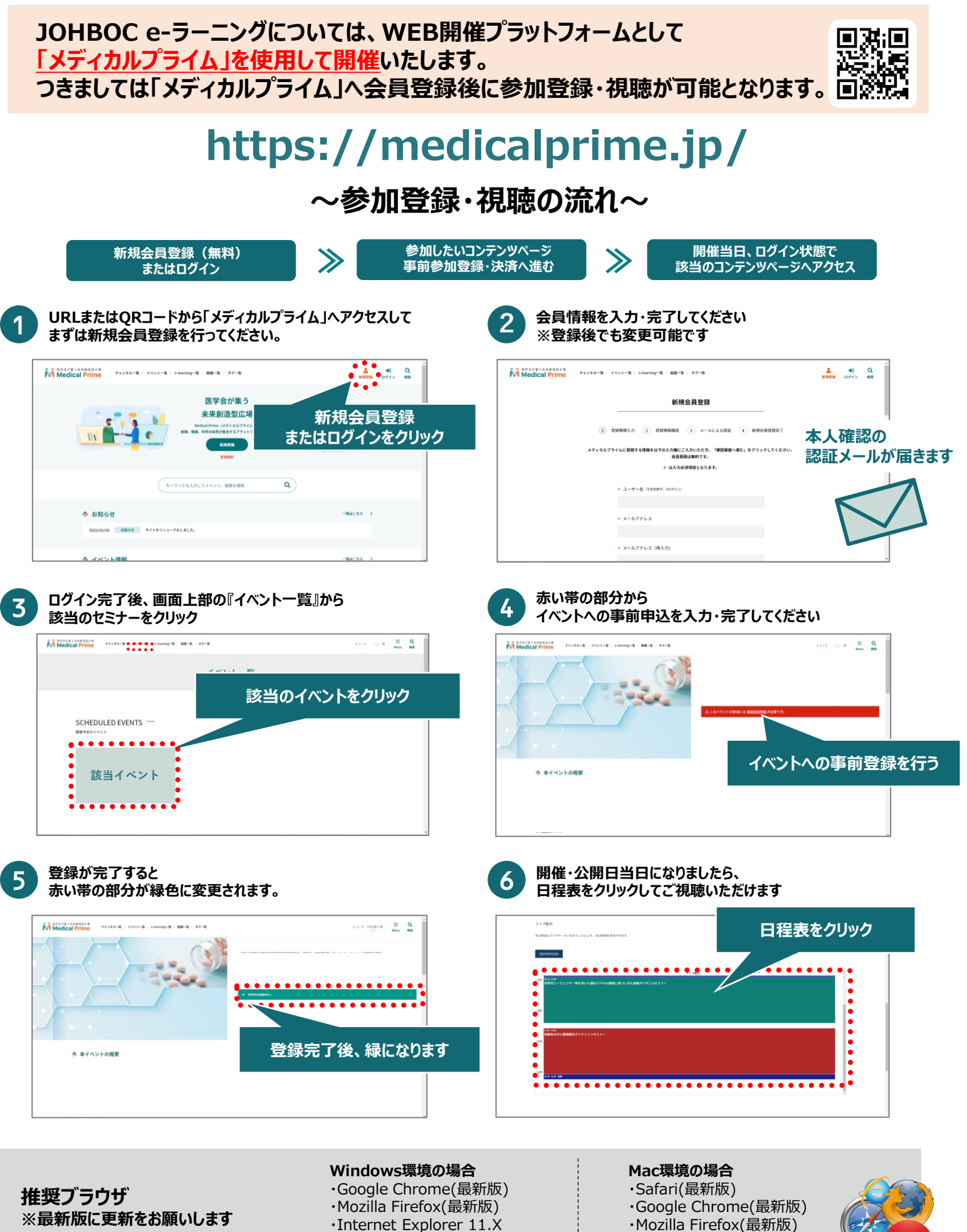

※最新版に更新をお願いします

 Internet Explorer 11.X ・Microsoft Edge(最新版)